### Curso de Desarrollo Web en PHP orientado a objetos con MVC

Eugenia Bahit, Abril 2015

¿Cómo se inicia un proyecto? Estructura de directorios y Configuración del Virtual Host de Apache

## **1** Armar estructura de directorios

```
:~$ cd
:~$ mkdir -p proyectos/miproyecto/{logs,www/static,private}
:~$ chmod -R 777 proyectos/miproyecto/private
```

El signo **\$** en la línea de comandos, indica que se está trabajando como **usuario común**. Lo contrario es el signo *#* que indica que se trabaja como root.

#### **Comandos:**

| comando  | descripción                                                                                                    |
|----------|----------------------------------------------------------------------------------------------------|
| cd       | Navegar por los directorios; cd (a secas) va a la home; cd retrocede un directorio;                                                         |
| mkdir -p | Crear ruta completa de directorios; para crear varias carpetas al mismo nivel se las encierra entre llaves { } y se las separa con una coma |
| chmod    | Modificar los permisos de una carpeta o archivo.                                                                                            |

#### Lectura recomendada:

Permisos en GNU/Linux: http://library.originalhacker.org/biblioteca/articulo/ver/72 Comandos básicos: http://library.originalhacker.org/biblioteca/articulo/ver/78

# 2 Agregar un nuevo host al sistema

:~\$ su

:~# echo "127.0.0.1 miproyecto.local" >> /etc/hosts

#### **Comandos:**

| comando | descripción                                                                                                    |
|---------|----------------------------------------------------------------------------------------------------|
| su      | Convertirse en súper usuario (root)                                                                                           |
| echo    | Escribir en pantalla                                                                                                    |
| >>      | Redireccionar la salida del comando anterior hacia un archivo.<br>> sobreescribe el archivo<br>>> agrega al final del archivo |

#### Lectura recomendada:

Comandos básicos: http://library.originalhacker.org/biblioteca/articulo/ver/78

### 3 Configurar un nuevo Virtual Host en el servidor Web Apache

:~# nano /etc/apache2/sites-available/miproyecto.conf

<VirtualHost \*:80> ServerName miproyecto.local DocumentRoot /home/USUARIO/proyectos/miproyecto/www ErrorLog /home/USUARIO/proyectos/miproyecto/logs/errors.log CustomLog /home/USUARIO/proyectos/miproyecto/logs/access.log combined </VirtualHost>

:~# a2ensite miproyecto.conf
:~# service apache2 restart

#### **Comandos:**

| comando                 | descripción                                   |
|-------------------------|-----------------------------------------------|
| nano                    | Abrir un archivo con el editor de textos nano |
| a2ensite                | Habilitar un nuevo VirtualHost en Apache      |
| Service apache2 restart | Reiniciar Apache                              |

© 2015 Eugenia Bahit, Curso POO y MVC en PHP – Creative Commons Atribución Sin Derivadas

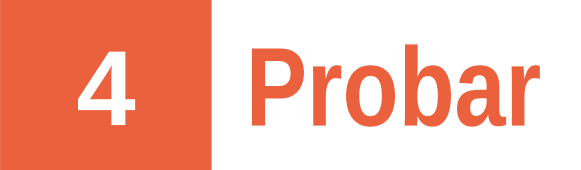

:~\$ echo "Hola Mundo" > proyectos/miproyecto/www/index.html
:~\$ firefox http://miproyecto.local

Cuando se abra el navegador, tendremos que ver la frase "Hola Mundo" en pantalla.

#### **Comandos:**

| comando | descripción                                           |
|---------|-------------------------------------------------------|
| firefox | Abrir la URL especificada en el navegador Web Firefox |